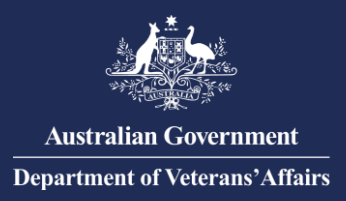

## Provider Digital Access (PRODA) for Authentication with DVA – Register an Organisation and Link to DVA Online Services

### **Register an Organisation within PRODA**

#### Do this AFTER registering your individual PRODA account.

Only one person needs to register the organisation in PRODA, for each organisation. The person must be listed as an Associate or Authorised Contact for the organisation on the Australian Business Register (ABR).

After that, all personnel in your organisation with an individual PRODA account can be added to the organisation and delegated an attribute to perform management functions.

- You will need their individual PRODA account Registered Authority (RA) number and surname.
- Refer to the "Add personnel to an organisation in PRODA" guide.
- 1. To register an organisation in PRODA, go to **servicesaustralia.gov.au/proda** from the side menu select "<u>How to register an Organisation in PRODA</u>"
  - Ensure the organisation details recorded on the ABR are correct and current and your individual PRODA account name exactly matches to a listed Associate or Authorised Contact.
  - You must answer 3 proof of record ownership (PORO) questions. These questions are based on non-public information recorded on the ABR for the organisation.
- 2. Go to: <u>https://proda.servicesaustralia.gov.au</u>

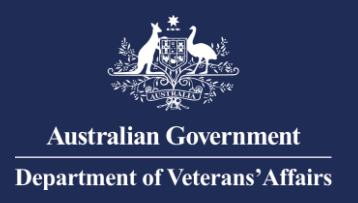

3. Enter your login details and click "Login".

|   | Australian Government<br>Services Australia | PRODA<br>Provider Digital Access   |
|---|---------------------------------------------|------------------------------------|
|   | Login                                       |                                    |
|   | If you have already created                 | l your PRODA account, login below. |
|   | Username                                    |                                    |
|   | Forgot your username?                       |                                    |
|   | Password                                    |                                    |
|   |                                             | Show                               |
|   | Forgot your password?                       |                                    |
| < | Login                                       |                                    |
|   | Don't have a PRODA acc                      | ount? Register now                 |

4. From the PRODA menu at the top of the page, click "Organisations".

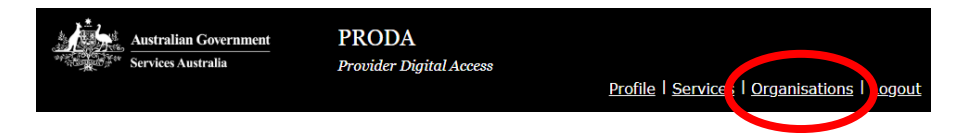

5. Click "Register New Organisation"

| Services Australia                                                                                                    | Provider Digital Acces                                                                                                    | ss<br><u>Profile</u>   S                                      | Services   Organisations   L |
|----------------------------------------------------------------------------------------------------|----------------------------------------------------------------------------------------------------|---------------------------------------------------------------|------------------------------|
| ly Organisa                                                                                                    | ntions                                                                                                    |                                                               |                              |
| You're a member o                                                                                                    | of the organisations lis                                                                                                    | sted below.                                                   |                              |
| and a state                                                                                                    |                                                                                                    |                                                               |                              |
| Click on the organisation to                                                                                                    |                                                                                                    |                                                               |                              |
| <ul> <li>Click on the organisation to</li> <li>view the organisation</li> <li>manage the organisa</li> <li>add or remove the or</li> <li>add subsidiary organ</li> </ul> | ,<br>'s details<br>tion's devices<br>'ganisation's members<br>isations (for parent organisation                                    | is only)                                                      |                              |
| Click on the organisation to<br>• view the organisation<br>• manage the organisa<br>• add or remove the organisa<br>• add subsidiary organ<br>Name \$                    | 's details<br>tion's devices<br>ganisation's members<br>isations (for parent organisation<br>ABN \$                                | organisation Status 🗢                                         | Role/Status 🕈                |
| Click on the organisation to<br>• view the organisation<br>manage the organisa<br>• add or remove the ou<br>• add subsidiary organ<br>Name \$                            | As details<br>tion's devices<br>ganisation's members<br>isations (for parent organisation                                          | organisation Status                                           | Role/Status 🗢                |
| Click on the organisation to<br>• view the organisation<br>manage the organisa<br>• add or remove the or<br>• add subsidiary organ<br>Name \$                            | ·<br>·s details<br>tion's devices<br>ganisation's members<br>isations (for parent organisation<br>ABN ♥<br><br><br><br><br>↓ ④ ④ ④ | organisation Status ♦                                         | Role/Status 🗢                |
| Click on the organisation to<br>• view the organisation<br>manage the organisa<br>• add or remove the or<br>• add subsidiary organ<br>Name \$                            | ·<br>·s details<br>tion's devices<br>ganisation's members<br>isations (for parent organisation<br>ABN ♥                            | Is only)<br>Organisation Status ♥<br>▶ ₩ 10 ♥<br>ation found. | Role/Status 🗢                |
| Click on the organisation to<br>• view the organisation<br>• manage the organisa<br>• add or remove the or<br>• add subsidiary organ<br>Name \$                          | ·<br>·<br>· so details<br>tion's devices<br>·<br>·<br>·<br>·<br>·<br>·<br>·<br>·<br>·<br>·<br>·<br>·<br>·                          | Is only)<br>Organisation Status ♥<br>▶ ₩ 10 ♥<br>ation found. | Role/Status 🕈                |

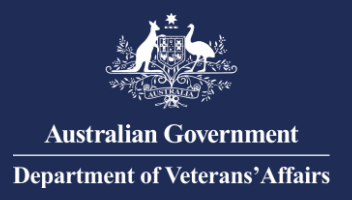

6. Fill out your organisation's details and click "submit".

|             | Australian Government<br>Services Australia                            | PRODA<br>Provider Digital Access                              | Profile   Services   Organisations   Logout               |
|-------------|------------------------------------------------------------------------|---------------------------------------------------------------|-----------------------------------------------------------|
| C Dards     |                                                                        |                                                               |                                                           |
| En          | ter Organisat                                                          | ion Details                                                   |                                                           |
| To r<br>ema | egister an Organisation you need<br>iil address and the Organisation's | to provide the Organisation's<br>contact phone number (option | ABN, the Organisation's name, the Organisation's<br>ral). |
| You<br>Reg  | acknowledge that the informatio istry (ABR).                           | on provided to create your Orga                               | nisation will be verified with the Australian Business    |
| Organis     | sation Name                                                            |                                                               |                                                           |
| Organi      | ation ABN                                                              |                                                               |                                                           |
| Organis     | ation Contact Email Address                                            |                                                               |                                                           |
| Confirm     | າ Organisation Contact Email Ado                                       | Iress                                                         |                                                           |
| Organi      | sation Contact Phone Number (O                                         | ptional)                                                      |                                                           |
|             | Back                                                                   | Submit                                                        |                                                           |

7. Answer the 3 questions presented. The information entered must exactly match the information recorded on the ABR.

# Verify Organisation Relationship

| Please answer the following questions about<br>official ABN/ABR records. | your organisation to verify your relation | onship. The answers will need to match the |
|--------------------------------------------------------------------------|-------------------------------------------|--------------------------------------------|
| What is the                                                              |                                           |                                            |
| • What is the                                                            |                                           |                                            |
| • What is the                                                            |                                           |                                            |
|                                                                          |                                           |                                            |
| Back                                                                     |                                           | Submit                                     |

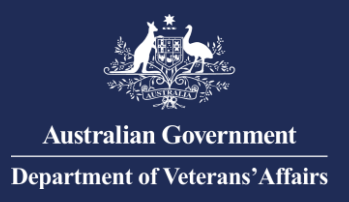

8. Enter the organisation contact email address and click "Save and Send Code." Then enter the activation code sent and click "Verify".

| Verify Organisation Email                                                                                |                            |
|----------------------------------------------------------------------------------------------------|----------------------------|
| We have sent a code to the organisation email address                                                    | at 13/06/2018 10:55:37     |
| Enter verification code                                                                                  |                            |
| Verily Resed Code                                                                                        |                            |
| If you would like the code to be sent to a different email address, you will need to update the address. | organisation contact email |
| Organisation Contact Email Address                                                                       |                            |
| Confirm Organisation Contact Email Address                                                               |                            |
| See and See Core                                                                                         |                            |

### Link to DVA Online Services

1. From the PRODA menu at the top of the page, click "Organisations".

| Australian Government<br>************************************ | PRODA<br>Provider Digital Access | Profile   Service   Organisations   ogout |
|---------------------------------------------------------------|----------------------------------|-------------------------------------------|
|                                                               |                                  |                                           |

2. Click on your organisation's name.

| My organisa                                                                                                    | My organisations                                                                                                    |                       |                   |  |
|----------------------------------------------------------------------------------------------------|----------------------------------------------------------------------------------------------------|-----------------------|-------------------|--|
| You're a member o                                                                                                    | You're a member of the organisations listed below.                                                                                                    |                       |                   |  |
| Select the organisation nam                                                                                                    | Select the organisation name to:                                                                                                    |                       |                   |  |
| <ul> <li>view the organisation</li> <li>manage the organisa</li> <li>add or remove the or</li> <li>add subsidiary organ</li> </ul> | <ul> <li>view the organisation's details</li> <li>manage the organisation's devices</li> <li>add or remove the organisation's members</li> <li>add subsidiary organisations (for parent organisations only)</li> </ul> |                       |                   |  |
| Name 🌲                                                                                                    | ABN 🖨                                                                                                    | Organisation Status 🌲 | Role/Status 🖨     |  |
|                                                                                                    |                                                                                                    |                       |                   |  |
| Community Based Support                                                                                                    | 91 874 273 928                                                                                                    | Active                | Director / Active |  |

3. On the Organisation page, scroll and click "Service Provider".

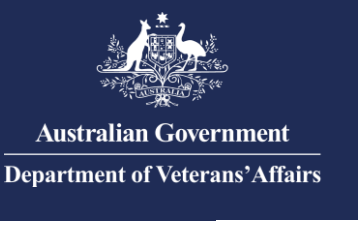

|   | Members                  | ~ |
|---|--------------------------|---|
|   | Subsidiary Organisations | ~ |
| 6 | Service Provider         | ~ |
|   | B2 <del>5</del> String   | ~ |

4. Click "Add Service Provider" and select DVA Connect from the list. Then click "Add Service Provider".

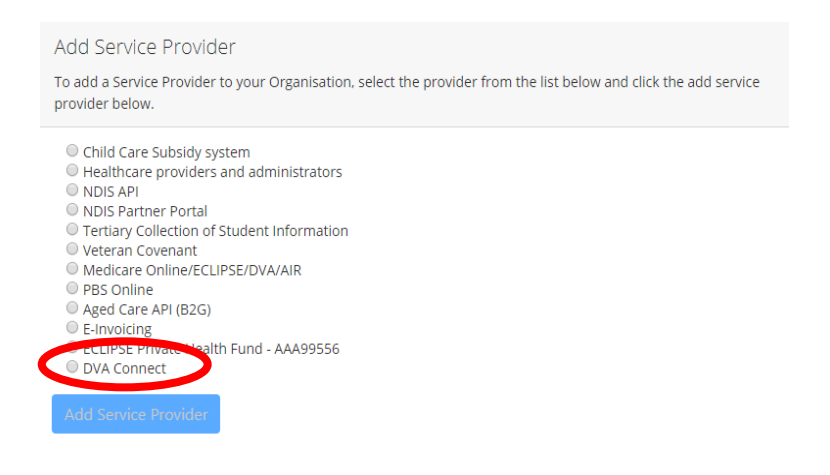

5. From the PRODA menu at the top of the page, click "Services".

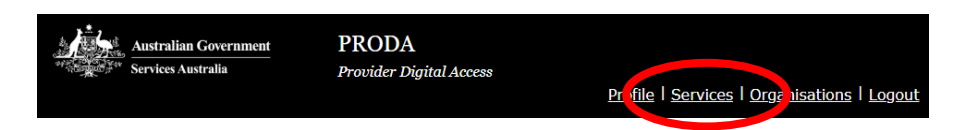

6. Click "DVA Online Services" tile to add this service to you organisation.

NOTE: there may be a second DVA tile, please ensure you select the DVA Online Services tile, as below.

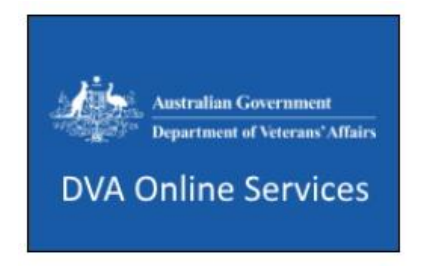

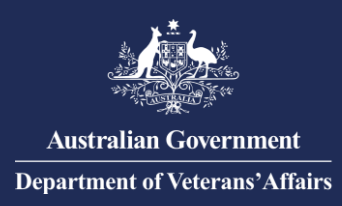

You have now registered your organisation in PRODA and linked to DVA Online Services.

You can now add personnel with an individual PRODA account to your organisation and delegate an attribute to perform management functions. Refer to "Add personnel to an organisation in PRODA" communication.

Please ensure you read the Privacy information.

For information or assistance with PRODA visit: <u>Services Australia - PRODA;</u> or

**Contact PRODA Support:** 

1800 700 199 (option 1) 8am to 5pm local time